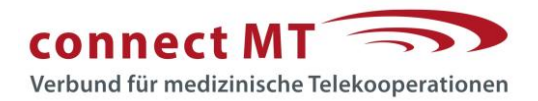

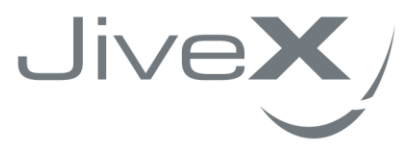

## VISUS Leitfaden DICOM E-Mail

Versand an die Ärztliche Stelle Nordrhein in connectMT (ehem. Westdeutscher Teleradiologieverbund) Stand 07 | 2023

VISUS Health IT GmbH Gesundheitscampus-Süd 15 D-44801 Bochum

t +49 (234) 93693-200 support@visus.com

www.visus.com

## Hinweise zum Versand von einer Untersuchung an die Ärztliche Stelle

Bitte melden Sie sich mit einem Benutzer wie gewohnt am JiveX Mobile Client an. Dieser Benutzer muss autorisiert sein, Patientendaten vor dem Verschicken ändern zu dürfen. Selektieren Sie nun eine Studie

und betätigen Sie den DICOM E-Mail Button:

Nun muss zunächst in der unteren Ansicht die Studie selektiert und danach der "Bearbeiten"-Button betätigt werden.

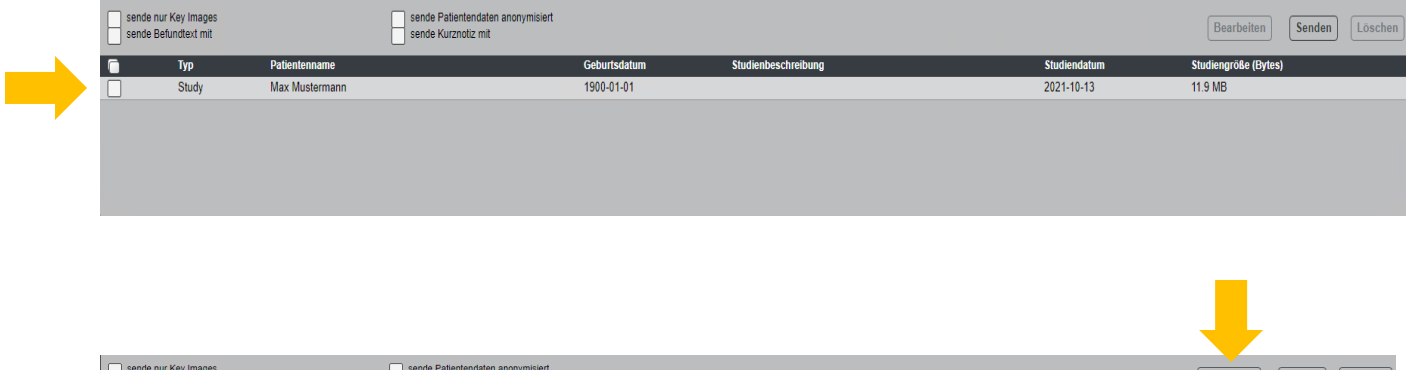

| l | sende nur Key i<br>sende Befundte | images<br>ext mit |                | sende Patientendaten anonymisiert<br>sende Kurznotiz mit |              |                     |              | Bearbeiten Senden Löschen |
|---|-----------------------------------|-------------------|----------------|----------------------------------------------------------|--------------|---------------------|--------------|---------------------------|
| 1 | Tyi                               | 7P                | Patientenname  |                                                          | Geburtsdatum | Studienbeschreibung | Studiendatum | Studiengröße (Bytes)      |
|   | 🗙 Stı                             | ludy              | Max Mustermann |                                                          | 1900-01-01   |                     | 2021-10-13   | 11.9 MB                   |
|   |                                   |                   |                |                                                          |              |                     |              |                           |
|   |                                   |                   |                |                                                          |              |                     |              |                           |
|   |                                   |                   |                |                                                          |              |                     |              |                           |
|   |                                   |                   |                |                                                          |              |                     |              |                           |
|   |                                   |                   |                |                                                          |              |                     |              |                           |

Jetzt öffnet sich der Bearbeitungsmodus. Hier ist nun bei der **Patienten ID** als neuer Wert die von der Ärztlichen Stelle angegebene **Geräte ID (GID)** einzusetzen. Hierbei ist zu beachten, dass immer ein "p" oder ein "k" bei der neuen PatientenID eingetragen wird. Dadurch wird die korrekte Zuordnung zu PatientenID und Konstanzprüfungsbildern hergestellt. Ohne diese Zuordnung können die Bilder bei der ärztlichen Stelle nicht aufgerufen werden.

| 😕 DICOM Mail                          |                                      |                        |                                  |                              |                       |   |                                                 | x                                      |
|---------------------------------------|--------------------------------------|------------------------|----------------------------------|------------------------------|-----------------------|---|-------------------------------------------------|----------------------------------------|
| Bearbeitungsmodus                     |                                      |                        |                                  |                              |                       | Δ | Bitte beachten Sie die Hinweise zum Patientenda | tenschutz und für eilige Kommunikation |
| Geburtsdatum:<br>Studienbeschreibung: | 1900-01-01<br>Sono Hüfte (bis 1. LJ) | Name:<br>Studiendatum: | Anonymized Patient<br>2023-07-10 | Modalitäten:<br>Studienzeit: | US<br>14:51:33.000000 |   |                                                 |                                        |
|                                       |                                      | Neuer Wert             | 4                                |                              |                       |   |                                                 |                                        |
| Patienten ID                          | DM_16889934931732                    | p1234567               | ×                                |                              |                       |   |                                                 |                                        |
| Name                                  | Anonymized Patient                   | Anonymized Patient     | ×                                |                              |                       |   |                                                 |                                        |
|                                       |                                      |                        |                                  |                              |                       |   |                                                 |                                        |
|                                       |                                      |                        |                                  |                              |                       |   |                                                 |                                        |
|                                       |                                      |                        |                                  |                              |                       |   |                                                 |                                        |
|                                       |                                      |                        |                                  |                              |                       |   |                                                 |                                        |
|                                       |                                      |                        |                                  |                              |                       |   |                                                 |                                        |
|                                       |                                      |                        |                                  |                              |                       |   |                                                 |                                        |
|                                       |                                      |                        |                                  |                              |                       |   |                                                 |                                        |
|                                       |                                      |                        |                                  |                              |                       |   |                                                 |                                        |
|                                       |                                      |                        |                                  |                              |                       |   |                                                 |                                        |
|                                       |                                      |                        |                                  |                              |                       |   |                                                 |                                        |
|                                       |                                      |                        |                                  |                              |                       |   |                                                 |                                        |
|                                       |                                      |                        |                                  |                              |                       |   |                                                 | Anwenden Abbrechen                     |

Nach der Änderung der Patienten ID klicken Sie auf den Button "Anwenden", um diese Änderung zu speichern. Schließlich können Sie die Studie mit den veränderten Daten an die Ärztliche Stelle senden.

Im Mail-Dialog wählen Sie hierzu vor dem Versand die Ärztekammer Nordrhein aus:

|   | Ärztliche Stelle Nordrhein | MedEcon Telemedizin | Ärztliche Stelle Nordrhein / Är | Düsseldorf | ~ |  |
|---|----------------------------|---------------------|---------------------------------|------------|---|--|
| - |                            |                     |                                 |            |   |  |

## Hinweise zum Versand von mehreren Untersuchungen an die Ärztliche Stelle

Bitte melden Sie sich mit einem Benutzer wie gewohnt am JiveX Mobile Client an. Dieser Benutzer muss autorisiert sein, Patientendaten vor dem Verschicken ändern zu dürfen. Selektieren Sie nun mehrere Studien, indem Sie die STRG-Taste gedrückt halten und mit der linken Maustaste alle Studien auswählen, die gesendet werden sollen.

| ì |                    | 3            |               |                               |              | 1 - 100 von 34   | 11 Studien        |          |                           |               |                 |  |
|---|--------------------|--------------|---------------|-------------------------------|--------------|------------------|-------------------|----------|---------------------------|---------------|-----------------|--|
| l | Name               | Geburtsdatun | n Modalitäten | Studienbeschreibung           | Studiendatum | Accession Number | Patienten ID      | Studienz | E-Mail Absender           | Anzahl Serier | n Anzahl Bilder |  |
|   |                    |              | DOC\SR        |                               |              |                  | DM_               |          | Herzzentrum Schüchterma   | 3             | 3               |  |
|   | 001.DX 1.23.8      | 26.02.2019   | DOC           | JiveX Upload Report           | 22.05.2023   | 5C6330DA         | DM_001.DX.1.23.8  | 07:52:44 | JiveX Connect Upload      | 1             | 1               |  |
|   | 001.DX 1.23.8      | 26.02.2019   | DX            |                               | 26.02.2019   | D35515CE         | DM_001.DX.1.23.8  | 11:42:00 | JiveX Connect Upload      | 23            | 184             |  |
|   | 123 123            | 01.04.2022   | DOC           | JiveX Upload Report           | 13.04.2022   | B180C778         | DM_test           | 08:50:08 | JiveX Connect Upload      | 1             | 1               |  |
|   | 123 123            | 01.04.2022   | DOC           | Hallo Welt - Kople (1810) - K | 13.04.2022   | B180C778         | DM_test           | 08:50:03 | JiveX Connect Upload      | 1             | 1               |  |
|   | 11                 | 11.11.1900   | DOC           | JiveX Connect Upload Report   | 23.01.2020   | a9306a2e         | DM_               | 15:32:34 | JiveX Connect Upload      | 1             | 1               |  |
|   | 11                 | 11.11.1900   | DOC           | a174ael5-44db-4694-a55f-9     | 23.01.2020   | a9306a2e         | DM_               | 15:32:24 | JiveX Connect Upload      | 1             | 1               |  |
|   | 3000 Bilder        | 01.01.1965   | MRIDOC        | Aortic arch                   | 24.12.1995   | 38E8E406         | DM_A888           |          | JiveX Connect Upload      | 2             | 3001            |  |
|   | 868                |              | DOC           | JiveX Upload Report           | 14.06.2023   | 8F8B0E41         | DM_\$\$\$40841312 | 08:02:13 | JiveX Connect Upload      | 1             | 1               |  |
|   | 000                |              | MR/PR/KO      |                               | 10.05.2023   | 8F8B0E41         | DM_\$\$\$40841312 | 08.39:30 | JiveX Connect Upload      | 11            | 918             |  |
|   | Ackermann Kurt     | 01.01.1970   | DOC           | JiveX Upload Report           | 13.04.2022   | 5951AC93         | DM_11624753553    | 15:42:57 | JiveX Connect Upload      | 1             | 1               |  |
|   | Ackermann Kurt     | 01.01.1970   | DOC           | JiveX Upload Report           | 13.04.2022   | 18A234A6         | DM_11624753553    | 15:42:53 | JiveX Connect Upload      | 1             | 1               |  |
|   | Ackermann Kurt     | 01.01.1970   | DOC           | JiveX Upload Report           | 13.04.2022   | 7800CA32         | DM_11624753553    | 15:24:29 | JiveX Connect Upload      | 1             | 1               |  |
|   | Ackermann Kurt     | 01.01.1900   |               | CT-Thorax/Abdomen + VA        | 21.08.2006   | 1854944D         | DM_11624753553    | 14:00:38 | JiveX Connect Upload      |               |                 |  |
|   | Ackermann Kurt *   |              |               | JiveX Upload Report           |              |                  | DM_11624753553    |          | JiveX Connect Upload      |               |                 |  |
|   | Ackermann Kurt *   |              | DOC           | JiveX Upload Report           |              | D8E4AE58         | DM_11624753553    | 13:50:02 | JiveX Connect Upload      |               |                 |  |
|   | Ackermann Kurt *   | 01.01.1900   | DOC           | JiveX Upload Report           | 13.04.2022   | 772BD944         | DM_11624753553    | 09:18:48 | JiveX Connect Upload      | 1             | 1               |  |
|   | Ackermann Kurt *   | 01.01.1900   | СТ            | CT-Thorax/Abdomen + VA        | 20.10.2007   | C08797A0         | DM_11624753553    | 16:23:21 | JiveX Connect Upload      | 5             | 153             |  |
|   | Anonymized         | 01.01.2000   | DOC           | JiveX Upload Report           | 19.05.2022   | 84D3BFA0         | DM_0123456789     | 10:15:00 | JiveX Connect Upload      | 1             | 1               |  |
|   | Anonymized         | 01.01.2000   | DOC           | JiveX Upload Report           | 19.05.2022   | 18849262         | DM_0123456789     | 09:40:21 | JiveX Connect Upload      | 1             | 1               |  |
|   | Anonymized         | 01.01.1901   | SC            | VA-RÖ-Patella-I               | 26.08.2003   | 33880959         | DM_0001           | 16.28.58 | JiveX Connect Upload      | 1             | 1               |  |
|   | Anonymized         | 01.01.2000   | MR            |                               | 01.01.2000   | 7DFDBDE0         | DM_0123456789     | 12:13:58 | JiveX Connect Upload      | 1             | 20              |  |
|   | Anonymized         | 01.01.2000   | MR            |                               | 01.01.2000   |                  | DM_0123456789     | 10:43:47 | Radboudumc - Notfall (Ra  | 1             | 6               |  |
|   | Anonymized Patient | 01.01.1900   | US            | Sono Hüfte (bis 1. LJ)        | 10.07.2023   | 16889934931711   | DM_16889934931732 | 14:51:33 | Vestische Kinder- und Jug | 1             | 7               |  |
|   | Anonymized Patient | 01.01.1900   | DX            | Untersch rechts               | 10.07.2023   | 16889906468230   | DM_16889906468231 | 14:04:08 | MVZ Radiologie Nuklearm   | 2             | 2               |  |

Danach betätigen Sie den DICOM E-Mail Button:

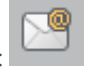

Im unteren Bereich müssen nun zunächst alle zu sendenden Studien selektiert und danach der "Bearbeiten"-Button betätigt werden.

|   | sende nur<br>sende Bef | Key Images<br>undtext mit | -                | sende Patientendaten anonymisiert<br>sende Kurznotiz mit |              |                        |      |           | Bearbeiten           | Senden | Löschen |
|---|------------------------|---------------------------|------------------|----------------------------------------------------------|--------------|------------------------|------|-----------|----------------------|--------|---------|
| × |                        | Тур                       | Patientenname    |                                                          | Geburtsdatum | Studienbeschreibung    | Stud | diendatum | Studiengröße (Bytes) |        |         |
|   |                        | Study                     | Ackermann Kurt   |                                                          | 1900-01-01   | CT-Thorax/Abdomen + VA | 200  | 6-08-21   | 28.1 MB              |        |         |
|   |                        | Study                     | Ackermann Kurt * |                                                          | 1900-01-01   | JiveX Upload Report    | 202  | 2-04-13   | 15.7 KB              |        |         |
|   |                        | Study                     | Ackermann Kurt * |                                                          | 1900-01-01   | JiveX Upload Report    | 202  | 2-04-13   | 15.7 KB              |        |         |
| · |                        |                           |                  |                                                          |              |                        |      |           |                      |        |         |

|             |                          |                                   |              |                        |              | -                         |
|-------------|--------------------------|-----------------------------------|--------------|------------------------|--------------|---------------------------|
| sende nur K | Cey Images<br>ndtext mit | sende Patientendaten anonymisiert |              |                        |              | Bearbeiten Senden Löschen |
|             | Тур                      | Patientenname                     | Geburtsdatum | Studienbeschreibung    | Studiendatum | Studiengröße (Bytes)      |
| ×           | Study                    | Ackermann Kurt                    | 1900-01-01   | CT-Thorax/Abdomen + VA | 2006-08-21   | 28.1 MB                   |
| ×           | Study                    | Ackermann Kurt *                  | 1900-01-01   | JiveX Upload Report    | 2022-04-13   |                           |
| ×           | Study                    | Ackermann Kurt *                  | 1900-01-01   | JiveX Upload Report    | 2022-04-13   |                           |
|             |                          |                                   |              |                        |              |                           |

Jetzt öffnet sich der Bearbeitungsmodus. Hier ist nun jeweils bei der **Patienten ID** als neuer Wert die von der Ärztlichen Stelle angegebene **Geräte ID (GID)** einzusetzen. Hierbei ist zu beachten, dass immer ein "p" oder ein "k" bei der neuen PatientenID eingetragen wird. Dadurch wird die korrekte Zuordnung zu PatientenID und Konstanzprüfungsbildern hergestellt. Ohne diese Zuordnung können die Bilder bei der ärztlichen Stelle nicht aufgerufen werden. Hinweis: Sollte die Geräte ID für alle zu sendenden Studien gleich sein, kann diese auch aus dem ersten Feld kopiert werden und in die anderen Felder per Copy/Paste eingefügt werden.

| 😸 DICOM Mail                          |                                      |                        |                              |                              |                       |   | ×                                                                                     |
|---------------------------------------|--------------------------------------|------------------------|------------------------------|------------------------------|-----------------------|---|---------------------------------------------------------------------------------------|
| Bearbeitungsmodus                     |                                      |                        |                              |                              |                       | Δ | Bitte beachten Sie die Hinweise zum Patientendatenschutz und für eilige Kommunikation |
| Geburtsdatum:<br>Studienbeschreibung: | 1900-01-01<br>CT-Thorax/Abdomen + VA | Name:<br>Studiendatum: | Ackermann Kurt<br>2006-08-21 | Modalitäten:<br>Studienzeit: | CT<br>14:00:38.000000 |   |                                                                                       |
|                                       |                                      | Neuer Wert             |                              |                              |                       |   |                                                                                       |
| Patienten ID                          | DM_11624753553                       | p23456                 | ×                            |                              |                       |   |                                                                                       |
| Name                                  | Ackermann Kurt                       | Ackermann Kurt         | ×                            |                              |                       |   |                                                                                       |
| Coburtedatures                        | 1000.01.01                           | Neme                   | Ackormona Kurt &             | Modalitätan:                 | 000                   |   |                                                                                       |
| Studienbeschreibung:                  | JiveX Upload Report                  | Studiendatum:          | 2022-04-13                   | Studienzeit:                 | 13:56:28.000000       |   |                                                                                       |
|                                       |                                      | Neuer Wert             |                              |                              |                       |   |                                                                                       |
| Patienten ID                          | DM_11624753553                       | p78965                 | ×                            |                              |                       |   |                                                                                       |
| Name                                  | Ackermann Kurt *                     | Ackermann Kurt *       | ×                            |                              |                       |   |                                                                                       |
| Geburtsdatum:                         | 1900-01-01                           | Name:                  | Ackermann Kurt *             | Modalitäten:                 | DOC                   |   |                                                                                       |
| Studienbeschreibung:                  | JiveX Upload Report                  | Studiendatum:          | 2022-04-13                   | Studienzeit:                 | 13:50:02.000000       |   |                                                                                       |
|                                       |                                      | Neuer Wert             |                              |                              |                       |   |                                                                                       |
| Patienten ID                          | DM_11624753553                       | p41526                 | ×                            |                              |                       |   |                                                                                       |
| Name                                  | Ackermann Kurt *                     | Ackermann Kurt *       | ×                            |                              |                       |   |                                                                                       |
|                                       |                                      |                        |                              |                              |                       |   | Anwenden) (Abbrechen)                                                                 |

Nach den Änderungen der Patienten ID klicken Sie auf den Button "Anwenden", um diese Änderung zu speichern. Schließlich können Sie die Studie mit den veränderten Daten an die Ärztliche Stelle senden.

Im Mail-Dialog wählen Sie hierzu vor dem Versand die Ärztekammer Nordrhein aus:

| Ärztliche Stelle Nordrhein | MedEcon Telemedizin | Ärztliche Stelle Nordrhein / Är | Düsseldorf | × |
|----------------------------|---------------------|---------------------------------|------------|---|

© 2023 VISUS Health IT GmbH, Bochum (Deutschland). Alle Rechte vorbehalten. JiveX® ist eine international eingetragene Marke der VISUS Health IT GmbH. Alle anderen Produktnamen sind Marken oder Handelsnamen ihrer jeweiligen Eigentümer. www.visus.com